申込書のチーム情報と選手情報を入力・保存し、以下の手順に従い、申込サイトより登録してください。 尚、ファイル名は、参加するカテゴリーとチーム名を入れてください。 ※申込書の紙での提出は不要です。

1. 申込書の入力シートにある「申込登録URL」のサイトへアクセスしてください。

| 申込登録URL: <u>https://forms.gle/e6wYpXHGwim</u>                                                                                                    | XziKD8<br>URLをクリックもしく<br>はQRコードを読み込む<br>と、申込登録サイトが<br>表示されます。 |
|----------------------------------------------------------------------------------------------------|---------------------------------------------------------------|
| 【申込み】全日本大会(沖縄県予選)<br><個人情報の取り扱い><br>沖縄県小学生バレーボール連盟(以降、沖縄小連)は、個人情報保護関連法令・例規に基づ<br>き、個人情報の保護を行います。個人情報の目的外利用を行うこと及び、沖縄小連以外の第<br>三者に取得した情報を無断で提供することは一切ありません。 |                                                               |
| ura.elem.vly@gmail.com アカウントを切り替える<br>ファイルをアップロードしてこのフォームを送信すると、Google アカウントに関連付けられ<br>ている名前と写真が記録されます. メールアドレスは回答に含まれません。<br>*必須                          |                                                               |

2. 各項目を入力してください。

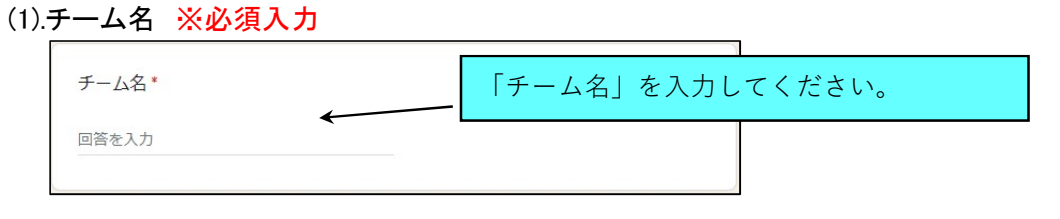

| (2).列 | 所属地区        | ※必須入力 |                         |
|-------|-------------|-------|-------------------------|
|       | 所属地区*<br>選択 |       | 「選択」をクリックすると、地区が表示されます。 |
| 7.    | 国頭地区        | *     |                         |
|       |             |       |                         |

(3).代表者氏名 ※必須入力

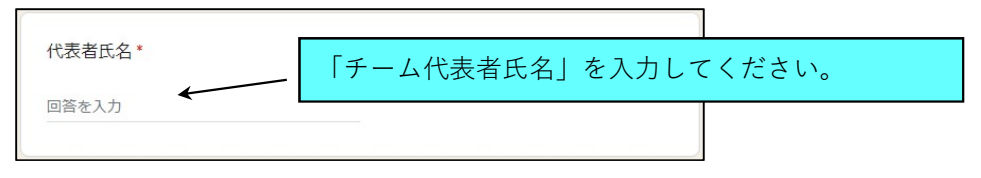

| (4).申込書ファイルをアップロ                                       | コード ※必須入力                                                    |                                                 |
|--------------------------------------------------------|--------------------------------------------------------------|-------------------------------------------------|
| 申込書(エクセル) ※男子と                                         | <br>_女子など、複数の申込ファイル                                          | 「ファイルを追加」をクリックすると、                              |
| ♪ ファイルを追加                                              | - 🔥 ファイルの挿入 🛩                                                |                                                 |
|                                                        | アップロード マイドライブ                                                | 最近                                              |
|                                                        | <ol> <li>選択したファイルのコピーナ</li> </ol>                            | アップロードするファイ<br><sup>p送信さ</sup><br>× ルを選択してください。 |
| ← → ↑ ● → ↑ ● ● ● ● ● ● ● ● ● ● ● ● ● ● ● ● ● ● ●      | <ul> <li>✓ ひ Ø 受付済の検索</li> <li>第1 ▼ ■ ●</li> </ul>           |                                                 |
| ■ 3D オブジェクト ヘ 名前 ヘ<br>● ダウンロード<br>■ デスクトップ<br>☆ ドキュメント | 更新日時 檀塘<br>2021/12/16 22:14 Micros<br>2021/12/16 7:16 Micros | soft E<br>soft E                                |
| ■ ビクチャ v <<br>ファイル名(N): [*男子_x × x クラブ.xt              | x* "女子_x x x ! > <u> </u>                                    | BROWSE                                          |
|                                                        | a7/14                                                        | 、ここにファイルをドラックしてくたさい                             |
| 申込書(エクセル) ※男子の                                         | ヒ女子など、複数の申込ファイル                                              | ↓を纏めて登録可 <sup>★</sup>                           |
| ★ 女子_×××クラ… ×                                          | 男子_x x x クラ x                                                | 選択したファイルが表示されたら、アップロー                           |
|                                                        |                                                              | ドされています。                                        |

(5).JVAチーム加入選手一覧(PDF)をアップロード ※必須入力

JVA-MRS登録処理が完了したあと、JVAチーム加入選手一覧をダウンロードし、そのファイルをこちらからアップロードしてください。※写真のような画像データは不可です。

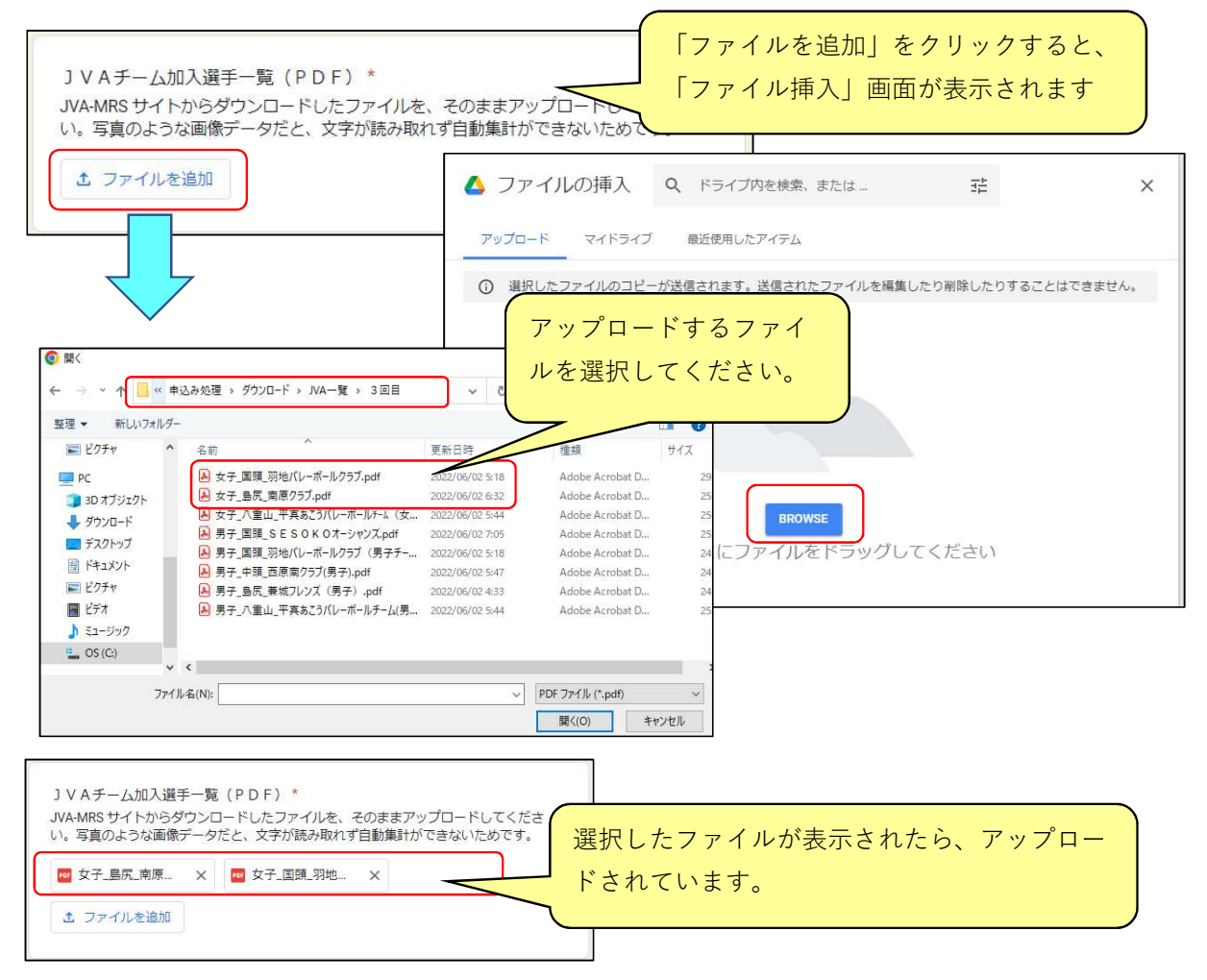

| (5).カテゴリー ※必須入力   |                    |  |  |  |  |  |
|-------------------|--------------------|--|--|--|--|--|
| 参加力テゴリー(複数チェック可)* |                    |  |  |  |  |  |
| □ 男子ブロック ←        | 申込むカテゴリーをチェックしてくださ |  |  |  |  |  |
| 女子ブロック            |                    |  |  |  |  |  |
| □ 混合ブロック          |                    |  |  |  |  |  |

## (6).コメント

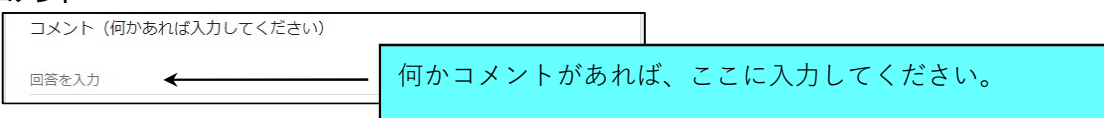

# (7).入力した内容を送信(登録)

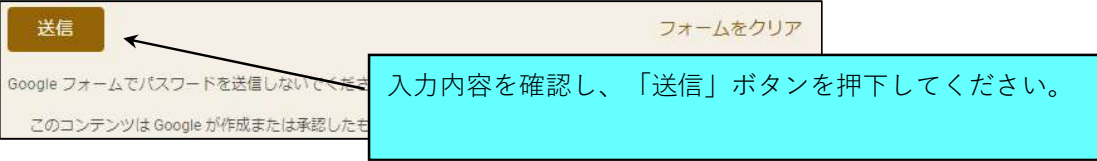

(8).登録完了画面

| 【申込み】全日本大会(沖縄県予選)                                                                                                    |  |  |  |  |
|----------------------------------------------------------------------------------------------------|--|--|--|--|
| <ul> <li>回答を記録しました」が表示されたら、</li> <li>回答を編集</li> <li>別の回答な送信</li> <li>・「回答を記録しました」が表示されたら、</li> <li>申込登録は完了です。</li> </ul> |  |  |  |  |
| このコンテンツは Google が作成または承認したものではありません。 <u>不正行為の報告 - 利用規約 - プライバシー</u><br><u>ポリシー</u><br>Google フォーム                        |  |  |  |  |
|                                                                                                    |  |  |  |  |
| 【入力内容の確認及び訂正する場合】                                                                                                    |  |  |  |  |
| 「回答を編集」をクリックすると入力画面に戻り、登録した内容の確認や訂正ができます。                                                                                |  |  |  |  |
| 但し、この画面を閉じると、登録した内容の確認や訂正は行えません。                                                                                         |  |  |  |  |
| 画面を閉じたあと、内容を訂正したい場合は、当手順を最初からやり直してください。                                                                                  |  |  |  |  |
| し 尚、複数回登録した場合は、最後に登録した内容を採用します。                                                                                          |  |  |  |  |

■「申込書(全日本バレーボール小学生大会).xlsx」の入力について

・シート「チーム情報」と「選手情報」を入力してください。各シートの注意事項は以下の通りです。

#### 1. シート「チーム情報」

- ・黄色の項目を入力してください。
- ・「正式チーム名称」は、JVAに登録しているチーム名称を入力してください。
- ・「カテゴリー」は、男子・女子・混合のいづれかを選択してください。

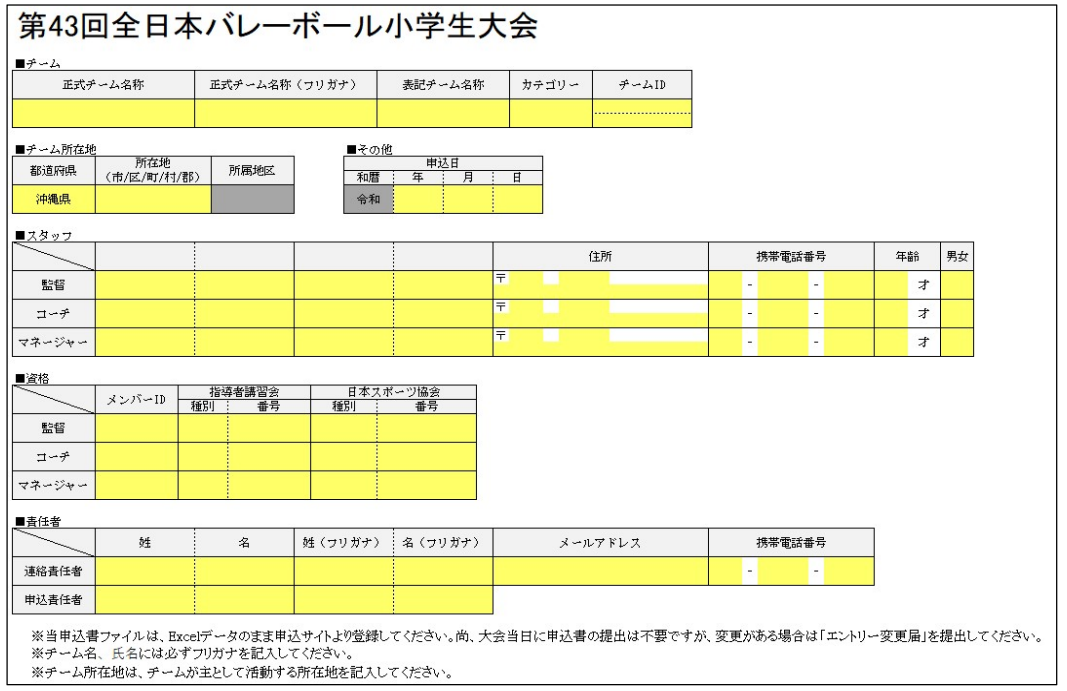

### 2. シート「選手情報」

- ・JVAに登録している情報を入力してください。
- ・「姓名」及び「メンバーID」は必ず入力してください。
- ・「背番号」は半角数字で入力してください。

#### ・キャプテンの背番号は①や⑥といった全角の「丸数字」でお願いします。

| ■選手一覧 |                         |                         |                                |                                             |                                                                                                    |                                                                                                    |                                                                                             |                                                                                            |
|-------|-------------------------|-------------------------|--------------------------------|---------------------------------------------|----------------------------------------------------------------------------------------------------|----------------------------------------------------------------------------------------------------|---------------------------------------------------------------------------------------------|--------------------------------------------------------------------------------------------|
| 姓     | 名                       | 姓(フリガナ)                 | 名(フリガナ)                        | 学年                                          | 男女                                                                                                    | メンバーID                                                                                                    | 身長                                                                                          | 学校名                                                                                        |
|       |                         |                         |                                |                                             |                                                                                                    |                                                                                                    |                                                                                             |                                                                                            |
|       |                         |                         |                                |                                             |                                                                                                    |                                                                                                    |                                                                                             |                                                                                            |
|       |                         |                         |                                |                                             |                                                                                                    |                                                                                                    |                                                                                             |                                                                                            |
|       |                         |                         |                                |                                             |                                                                                                    |                                                                                                    |                                                                                             |                                                                                            |
|       |                         |                         |                                |                                             |                                                                                                    |                                                                                                    |                                                                                             |                                                                                            |
|       |                         |                         |                                |                                             |                                                                                                    |                                                                                                    |                                                                                             |                                                                                            |
|       |                         |                         |                                |                                             |                                                                                                    |                                                                                                    |                                                                                             |                                                                                            |
|       |                         |                         |                                |                                             |                                                                                                    |                                                                                                    |                                                                                             |                                                                                            |
|       |                         |                         |                                |                                             |                                                                                                    |                                                                                                    |                                                                                             |                                                                                            |
|       |                         |                         |                                |                                             |                                                                                                    |                                                                                                    |                                                                                             |                                                                                            |
|       |                         |                         |                                |                                             |                                                                                                    |                                                                                                    |                                                                                             |                                                                                            |
|       |                         |                         |                                |                                             |                                                                                                    |                                                                                                    |                                                                                             |                                                                                            |
|       | <u>学一覧</u><br><u> 姓</u> | <u>▶-覧</u><br><u>姓名</u> | ▶一覧       姓     名     姓 (フリガナ) | サー覧       姓     名     姓 (フリカナ)     名 (フリガナ) | サー覧       姓 (フリガナ)       名 (フリガナ)       学年         加加       「       「       「       「         「       「       「       「       「         「       「       「       「       「         「       「       「       「       「         「       「       「       「       「         「       「       「       「       「         「       「       「       「       「         「       「       「       「       「         「       「       「       「       「         「       「       「       「       「         「       「       「       「       「         「       「       「       「       「         「       「       「       「       「         「       「       「       「       「         「       「       「       「       「         「       「       「       「       「         「       「       「       「       「         「       「       「       「       「         「       「       「< | 一位       名       グレ (フリガナ)       名 (フリガナ)       学年       男女         加       「       「       「       「       「       「       「       「       「       「       「       「       「       「       「       「       「       「       「       「       「       「       「       「       「       「       「       「       「       「       「       「       「       「       「       「       「       「       「       「       「       「       「       「       「       「       「       「       「       「       「       「       「       「       「       「       「       「       「       「       「       「       「       「       「       「       「       「       「       「       「       「       「       「       「       「       「       「       「       「       「       「       「       「       「       「       「       「       「       「       「       「       「       「       「       「       「       「       「       「       「       「       「       「       「       「       「       「       「       「 <th>中し         姓         名         姓(フリガナ)         名(フリガナ)         学年         男女         メンバーID</th> <th>女性         名         グリガナ)         名(フリガナ)         学年         男女         メンバーID         身長</th> | 中し         姓         名         姓(フリガナ)         名(フリガナ)         学年         男女         メンバーID | 女性         名         グリガナ)         名(フリガナ)         学年         男女         メンバーID         身長 |